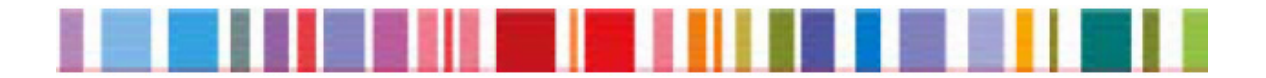

# - PANDUAN UNTUK PENGGUNA -

# "EXPORT HELPDESK" UNTUK

# **NEGARA-NEGARA BERKEMBANG**

Komisi Eropa – Direktorat Jenderal Perdagangan Luar Negeri Tim "*Export Helpdesk*"

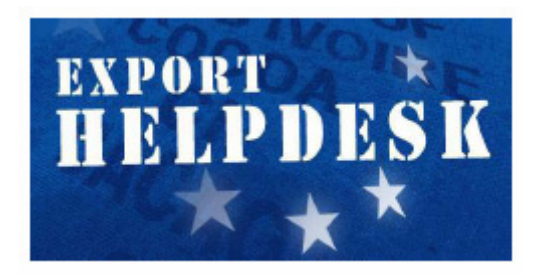

# **INDEKS**

- I. SAMBUTAN DARI KOMISIONER PETER MANDELSON
- II. BROSUR
- **III. PANDUAN UNTUK PENGGUNA** 
  - III.1 PERSYARATAN DAN PAJAK
  - III.2 TARIF IMPOR
  - **III.3 DOKUMEN-DOKUMEN PABEAN**
  - **III.4 KETENTUAN ASAL BARANG**
  - III.5 DATA STATISTIK PERDAGANGAN
  - III.6 PASAR
  - III.7 PRANALA
  - III.8 KONTAK
  - **III.9 DISKLAIMER**

# I. SAMBUTAN DARI KOMISIONER PETER MANDELSON

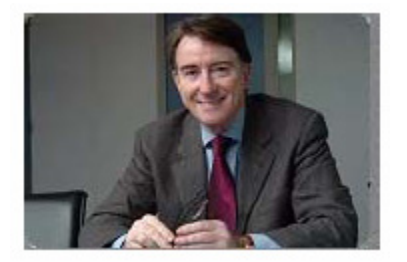

Peter Mandelson, Komisioner Eropa untuk Urusan Perdagangan Luar Negeri

Pengunjung yang terhormat,

Sebagai Komisioner Eropa untuk Urusan Perdagangan, saya menyambut kunjungan Anda ke situs "*Export Helpdesk*" untuk negara-negara berkembang (EH).

Salah satu elemen penting dalam kebijakan kami adalah membantu negaranegara berkembang untuk mencapai pertumbuhan ekonomi dan kesejahteraan yang lebih tinggi melalui kegiatan perdagangannya. Selain hak-hak atas akses pasar formal yang diberikan kepada negara-negara berkembang, diperlukan perangkat-perangkat praktis yang baru untuk membantu eksportir dari negara berkembang memanfaatkan peluang-peluang perdagangan yang baru.

Dengan mempertimbangkan tujuan ini, Komisi Eropa memutuskan untuk membuat EH, layanan on-line bebas biaya yang memberikan kepada para eksportir di negara-negara berkembang informasi dan bantuan untuk mendapatkan manfaat yang lebih besar dari konsesi-konsesi akses pasar yang telah ada saat ini atau di waktu yang akan datang yang ditawarkan oleh UE.

Hal tersebut merupakan upaya yang jelas dari UE untuk membuktikan tekadnya membantu negara-negara berkembang dalam upayanya menjadi semakin terintegrasi dalam perekonomian dunia. Negara-negara berkembang patut mendapatkan peluang yang sama untuk bersaing di pasar UE dan EH dirancang untuk melakukan hal tersebut: serangkaian langkah-langkah praktis untuk membantu eksportir dari negara-negara berkembang dalam meraih manfaat yang lebih banyak dari program-program perdagangan preferensial UE.

Saya harap panduan ini dapat membantu Anda lebih jauh lagi dalam mengambil manfaat sebanyak-banyaknya dari peluang-peluang akses pasar yang ditawarkan oleh UE.

Peter Mandelson

# II. BROSUR

Brosur "*Export Helpdesk*" tersedia dalam Bahasa Inggris, Perancis, Bahasa Portugis dan Bahasa Spanyol di situs berikut ini:

http://europa.eu.int/comm/trade/icentre/publica\_en.htm

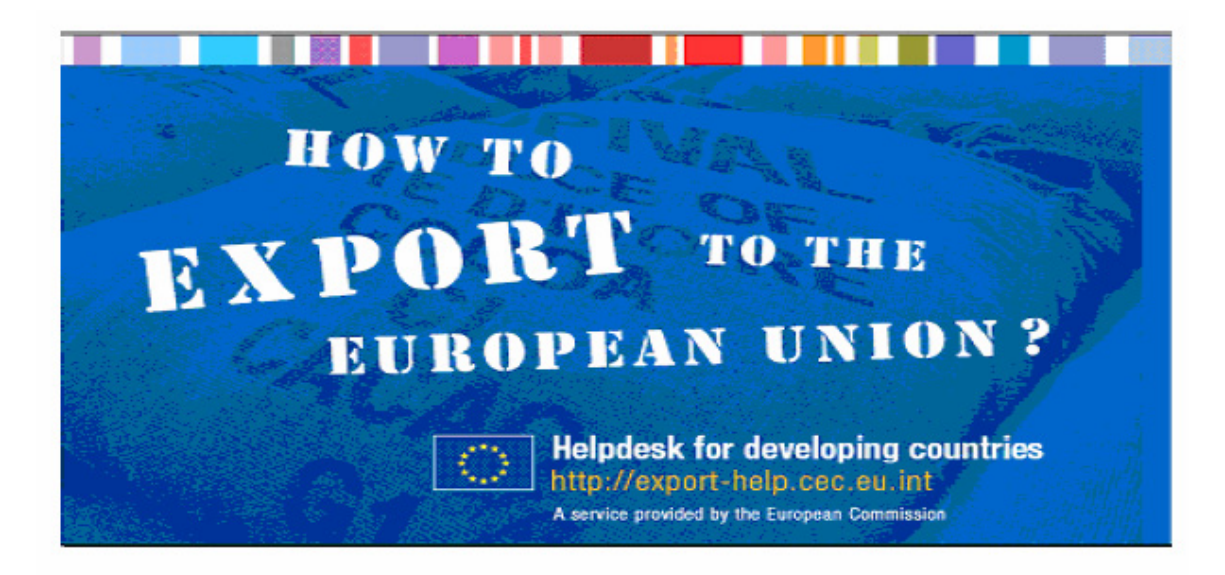

# III. PANDUAN UNTUK PENGGUNA

#### APA MANFAAT "EXPORT HELPDESK" UNTUK NEGARA-NEGARA BERKEMBANG?

"*Export Helpdesk*" (EH) adalah layanan online yang disediakan oleh Komisi Eropa untuk mempermudah akses pasar untuk negara-negara berkembang ke Uni Eropa. EH dapat dikunjungi di situs berikut ini: <u>http://export-help.cec.eu.int/</u>

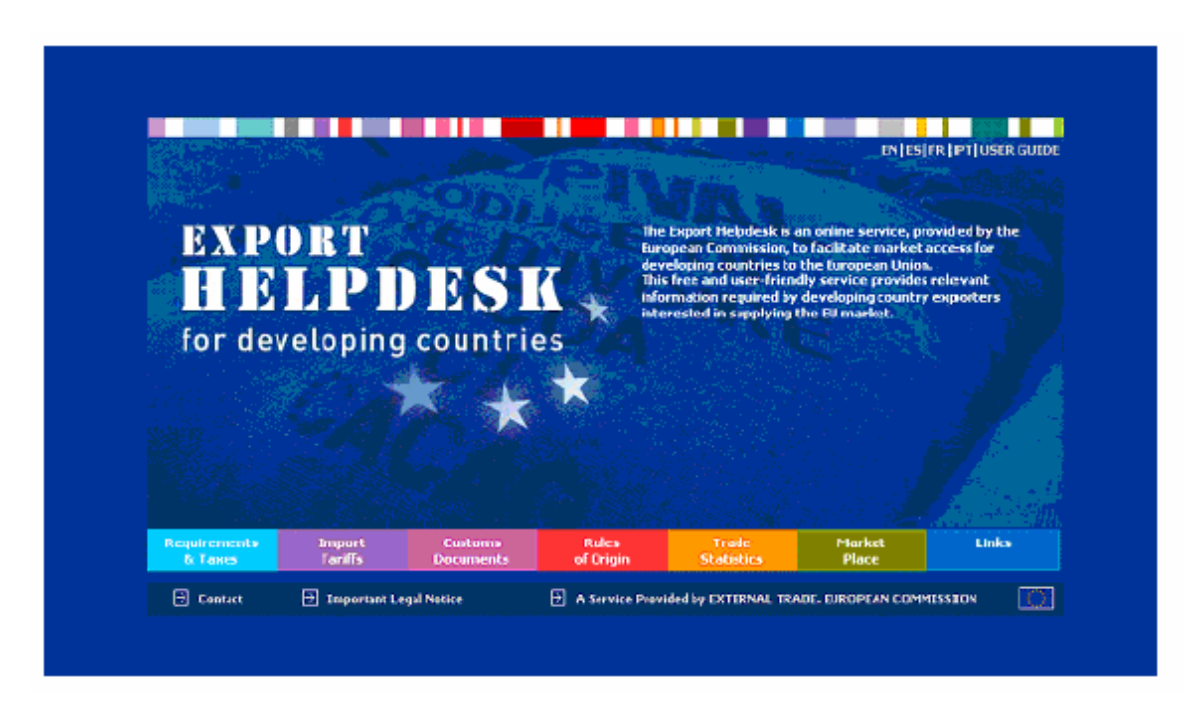

Layanan online yang bebas biaya dan mudah digunakan ini ditujukan untuk para eksportir, importir, asosiasi perdagangan dan pemerintah dan menyediakan:

- Informasi tentang persyaratan impor di UE dan Negara-negara Anggota serta pajak-pajak internal yang berlaku atas produk-produk;
- Informasi tentang rejim impor preferensial UE yang bermanfaat bagi negara-negara berkembang;
- Data perdagangan untuk Uni Eropa dan setiap Negara Anggotanya;
- Pasar di mana eksportir dari negara-negara berkembang dapat menjalin hubungan dengan para importir dari UE;
- Pranala ke pihak-pihak berwenang lainnya dan organisasi-organisasi internasional yang terlibat dalam kegiatan perdagangan dan promosi dagang;
- Kemungkinan untuk memasukkan permintaan informasi yang rinci tentang situasi aktual yang dihadapi oleh para eksportir.

#### BAGAIMANA "*EXPORT HELPDESK*" MEMBANTU PARA EKSPORTIR DARI NEGARA-NEGARA BERKEMBANG?

- Untuk mendapatkan informasi tentang persyaratan impor yang berlaku di UE dan Negara-negara Anggota serta pajak-pajak internal, buka bagian *Requirements and Taxes*.
- Untuk mendapatkan manfaat yang sebesar-besarnya dari rejim perdagangan preferensial UE yang tersedia untuk negara-negara berkembang, buka bagian *Import Tariffs, Customs Documents* dan *Rules of Origins*.
- Untuk menentukan apakah pasar UE tertentu patut untuk dijadikan target atau tidak, buka bagian *Trade Statistics*.
- Untuk mencari mitra dagang dan kontak di UE, buka bagian *Market Place* dan *Links*.
- Untuk mendapatkan informasi rinci tentang situasi aktual yang dihadapi oleh eksportir, buka bagian *Contact*.

#### III.1 PERSYARATAN DAN PAJAK

Bagian dengan judul **Requirements and Taxes** memberikan akses kepada para pengguna untuk mendapatkan informasi yang rinci tentang persyaratan impor yang berlaku di UE dan di Negara-negara Anggota serta pajak-pajak dalam negeri yang berlaku atas berbagai produk.

Untuk menggunakan bagian *Requirements and Taxes*, ikuti langkah-langkah berikut ini:

#### <u>Langkah 1 – Buka Requirements and Taxes Input Form (Formulir Masukan</u> <u>Persyaratan dan Pajak)</u>

http://export-help.cec.eu.int/thdapp/taxes/MSServlet?languageId=EN

| REQUIREMENTS AND TAXES         This section provides information concerning EU and Member States' import requirements and internal taxes.         Please note that this section only covers benefitiary contrines of the General System of Preferences (GSP).         Input Form         Inter a product code         Browse or Search. |                                                                                                    |   |  |
|----------------------------------------------------------------------------------------------------|----------------------------------------------------------------------------------------------------|---|--|
| is section provides information concerning EU and Member States' import requirements and internal taxes,<br>assence that this section only covers benefitiary countries of the General System of Preferences (GSP).                                                                                                    | QUIREMENTS AND TAXES                                                                                                    |   |  |
| Select acountry of origin -                                                                                                    | Enter a product code     Enter a product code     Enter a product code     Select a country of origin     Select a country of origin     Select a destination country | v |  |
| Yew                                                                                                    | View                                                                                                    |   |  |
|                                                                                                    |                                                                                                    |   |  |

#### Langkah 2 – Masukkan kode produk

# i) APABILA ANDA MENGETAHUI KODE PRODUKNYA:

- Masukkan kode produk ke dalam kotak *product code* (perhatikan bahwa Anda dapat memilih untuk memasukkan kode yang sesuai dalam 2, 4, 6 atau 8 digit).
- Lanjut ke Langkah 3.

#### ii) APABILA ANDA TIDAK MENGETAHUI KODE PRODUKNYA

#### OPSI A

- Klik pada pranala **Search** (di sisi kanan kotak kode produk). Masukkan uraian tentang produk Anda dan klik tombol "Search".
- Apabila uraian produk Anda terdapat dalam katalog, pada halaman Search Results akan ditampilkan daftar produk dan kodenya masingmasing.
- Pada halaman Search Results, klik pada kode yang terdapat di kolom pertama di sebelah kiri untuk produk yang sesuai. Sebuah halaman Product List akan terbuka yang menampilkan uraian yang lebih rinci tentang berbagai produk dan kodenya masing-masing.
- Klik pada kode di kolom pertama di sebelah kiri untuk produk yang sesuai.
- Lanjutkan ke Langkah 3.

Apabila Anda tidak menemukan kode produk dengan menggunakan OPSI A, Anda dapat mencoba menggunakan OPSI B.

# OPSI B

• Klik pranala *Browse* pada *Requirements and Taxes Input Form* dan akan ditampilkan halaman *Chapter List*.

| EXPORT<br>HELPD<br>for developing | ESK<br>countries                                                                                         | EXPORT<br>HELPDESK<br>for developing countries |
|-----------------------------------|----------------------------------------------------------------------------------------------------|------------------------------------------------|
| REQUIREME                         | NTS AND TAXES                                                                                            |                                                |
| Chapter List                      | Search                                                                                                   |                                                |
| Section I                         | Live animals; animal products                                                                            |                                                |
| Chapter 01                        | LIVE ANIMALS                                                                                             |                                                |
| Chapter 02                        | MEAT AND EDIBLE MEAT OFFICE                                                                              |                                                |
| Chapter 03                        | FISH AND CRUSTACEANS, MOLLISCS AND OTHER AQUATIC INVERTEERATES                                           |                                                |
| Chapter 04                        | DAINY PRODUCE, BIRD/ESSES, NATURAL HONEY; EDISLE PRODUCTS OF WIDWL ORIGIN, NOT ELSEWHERE SPECIFIED       | OF INCLUEED                                    |
| Chapter 0.5                       | PRODUCTS OF ANIMAL ORIGIN, NOT ELSEWHERE SPECIFIED OR INCLUDED                                           |                                                |
| Section II                        | Vegetable products                                                                                       |                                                |
| Chapter 06                        | LIVE TREES AND OTHER PLANTS; BLUES, ROOTS AND THE LIKE; CUT PLOWERS AND ORNAMENTAL POLIAGE               |                                                |
| Chapter 07                        | EDIBLE VEIGETABLES AND CERTAIN ROOTS AND FUBERS                                                          |                                                |
| Chapter 00                        | EDIBLE PRUIT AND NUTS; PEEL OF CITIUS PRUITS OR PELONS                                                   |                                                |
| Chapter 09                        | COPPEE, TEA, NATÉ AND SPICES                                                                             |                                                |
| Chapter 10                        | CEREALS                                                                                                  |                                                |
| Chapter 11                        | PRODUCTS OF THE MILLING INDUSTRY; MALT; STARCHES; INULIN; WHEAT GUITEN                                   |                                                |
| Chapter 12                        | OIL SEEDS AND OLEAGINOUS FRUITS; MISCELLANEOUS GRAINS, SEEDS AND FRUIT; INDUSTRIAL OR MEDICINAL RAN      | TS; STRAWAND FODDER                            |
| Chapter 13                        | LAC; GUMS, RESINS AND OTHER VEGETABLE SAPS AND EXTRACTS                                                  |                                                |
| Chapter 14                        | VEGETABLE PLAITING MATERIALS; VEGETABLE PRODUCTS NOT ELSEWHERE SPECIFIED OR INCLUDED                     |                                                |
| Section III                       | Animal or vegetable fats and oils and their cleavage products; prepared edible fats; animal or vegetable | e waxes                                        |
| Chapter 15                        | ANIMAL OR VEGETABLE FATS AND OILS AND THEIR CLEAVAGE PRODUCTS; PREPARED EDIBLE FATS; ANIMAL OR VEGET     | TABLE WAXES                                    |
| Section IV                        | Prepared foodstuffs; beverages, spirits and vinegar; tobacco and manufactured tobacco substitutes        |                                                |
| Chapter 16                        | PREPARATIONS OF MEAT, OF FISH OR OF CRUSTACEANS, MOULINGS OR OTHER AQUATIC INVERTEBRATES                 |                                                |

- Apabila Anda menemukan uraian yang sesuai dengan produk Anda dicantumkan di salah satu dari 21 bagian, klik pada judul bab yang sesuai pada kolom *Section* di sebelah kiri.
- Halaman *Product List* akan terbuka dengan uraian produk yang lebih rinci serta kodenya masing-masing.
- Klik pada kode di kolom pertama di sebelah kiri untuk produk yang sesuai.
- Lanjutkan ke Langkah 3.

Apabila Anda tidak menemukan kode produk dengan menggunakan OPSI A atau OPSI B, Anda dapat mencoba menggunakan OPSI C.

# OPSI C

• Minta kode produk Anda melalui layanan *"Binding Tariff Information"* (BTI) dengan mengikuti instruksi-instruksi yang terdapat di:

http://europa.eu.int/comm/taxation\_customs/common/database/ebti/index\_en.htm

#### <u>Langkah 3 – Pilih negara asal</u>

Anda harus memilih salah satu negara asal unuk menggunakan bagian tentang *Requirements and Taxes* dari situs ini dengan memilih dari pilihan-pilihan yang tersedia dalam menu *drop-down*.

#### Langkah 4 – Pilih negara tujuan

Anda juga harus memilih negara tujuan (Negara Tujuan di Uni Eropa yang menjadi tujuan ekspor produk) dari kotak menu *drop-down* yang kedua yang tersedia. Klik tombol View untuk mendapatkan *Requirement List* yang sesuai.

#### Langkah 5 – Membaca halaman Requirement List

Informasi dalam halaman *Requirement List* dibagi menjadi empat kategori yang berbeda dengan pembagian-pembagian selanjutnya di dalamnya.

| Requirements<br>& taxes        | Import<br>Tariffs  | Eustom<br>Documents   | Rui<br>of O | les<br>rigin  | Trade<br>Statistics    | Market<br>Place | Links    |
|--------------------------------|--------------------|-----------------------|-------------|---------------|------------------------|-----------------|----------|
| REQUIREMEN                     | TS AND TAX         | ES                    |             |               |                        |                 |          |
|                                |                    |                       |             |               |                        |                 |          |
| Requirement List               | <u> </u>           | 19011900              |             |               |                        |                 |          |
| Product Label                  | ì                  | fresh coconuts, whe   | ther or not | shelled or p  | eeled                  |                 |          |
| Origin Country                 | 1                  | Brazil (br)           |             |               |                        |                 |          |
| Destination Country            |                    | Spain (excluding XC ) | KL) (ES)    |               |                        |                 |          |
| Specific requirement           | ts for 08011900    | 1                     |             | Internal Ta   | xes                    |                 |          |
| 🖻 Health control of fe         | oodstuffs of non⊹  | animal origin         | EU/ES       | 🔁 VAT and     | l other duties         |                 | ES       |
| Labeling for foods             | tuffs              |                       | EU/ES       |               |                        |                 |          |
| Marketing requirem<br>material | ients for seeds ar | d plant propagating   | EU/ES       |               |                        |                 |          |
| 🔁 Plant health contro          | k                  |                       | EU/ES       |               |                        |                 |          |
| Products from orga             | anic production    |                       | EU/ES       |               |                        |                 |          |
|                                |                    | General               | Requireme   | nts for all p | roducts                |                 |          |
| Commercial inv                 | /olce              |                       | EU          | Eusta         | ins Import Declaration | (5AD)           | EU       |
| Oustoms Value                  | Declaration        |                       | EU          | 🔁 Freigl      | ht documents           |                 | EU       |
| 🖻 🛛 Freight insurar            | ice                |                       | EU          | 🖻 Packi       | ng list                |                 | EU       |
|                                |                    |                       | Over        | view          |                        |                 |          |
| 🕑 Overview of Impor            | t Pracedures       |                       | EU/ES       | 🕑 VAT         |                        |                 | EU/ES    |
|                                |                    |                       |             | 🔁 Excise      |                        |                 | EU/ES    |
|                                |                    |                       |             |               |                        |                 | COPYRIGH |

**Catatan**: Di bagian bawah halaman **Requirement List**, Anda akan menemukan versi sederhana dari **Requirements and Taxes Input Form** yang memungkinkan Anda untuk mengubah jenis produk, negara asal, negara tujuan tanpa harus kembali lagi ke halaman awal.

# • Specific Requirements (Persyaratan Khusus)

Dengan meng-klik salah satu dari sub-bagian dalam kategori tertentu, Anda akan membuka sebuah jendela baru yang berisi informasi terperinci berkaitan dengan persyaratan khusus untuk produk yang bersangkutan untuk masuk ke UE dan Negara Anggota UE tertentu yang dipilih dalam kotak negara tujuan.

# Contoh:

Apabila produk yang akan diekspor ke sebuah Negara Anggota UE berupa bahan makanan, maka *Labelling for foodstuff* akan ditampilkan dalam kategori *Specific Requirements* untuk produk tersebut. Dengan meng-klik persyaratan tersebut akan terbuka jendela baru yang memberikan informasi tambahan tentang Negara Anggota UE tersebut yang telah dipilih sebagai negara tujuan.

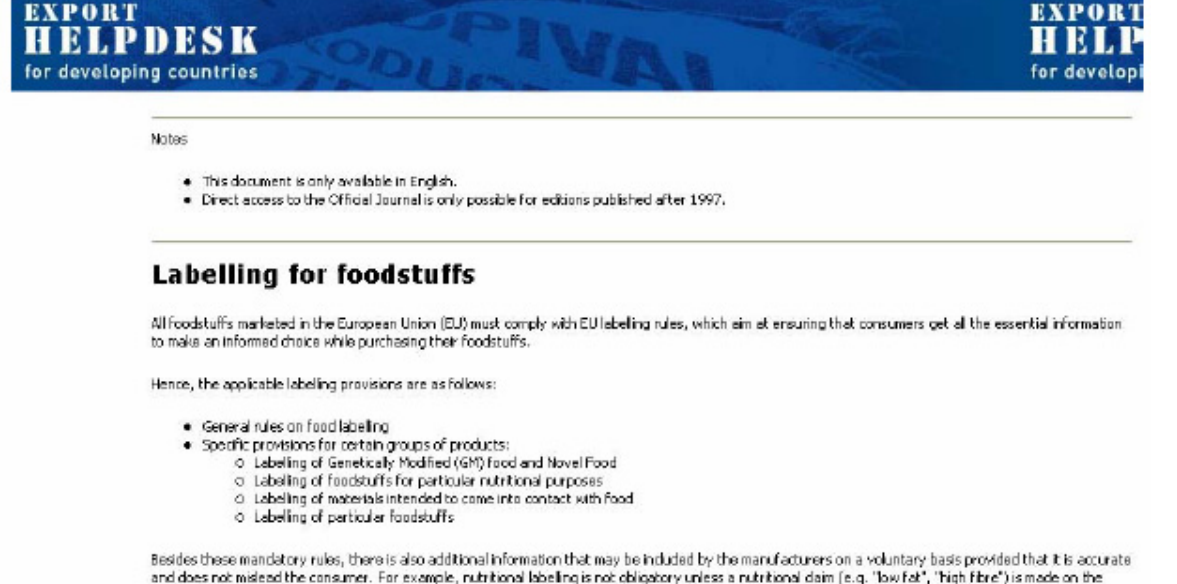

Besides these mandatory rules, there is also additional information that may be included by the manufacturers on a voluntary basis provided that it is accurate and does not mideed the consumer. For example, nutritional labeling is not obligatory unices a nutritional daim (e.g. 'low fat', 'high fibre') is made on the label or in advertising material. In this case, nutritional claims must comply with a standardised format, pursuant to Council Directive 90/496/EEC (OJL-276 DB(10)1950). Similarly, Council Regulation (EEC) 2052/91 (OJL-208 24/07/1950) sets out rules governing the use of the organic label.

General rules on food labelling

Labels of foodstuffs according to the general rules laid down by Council Directive 2000(13/EC (00 L-109 06/05/2000) must contain the following particulars:

 The <u>name under which the product is sold</u>. No trademark, brand name or fancy name may substitute the generic name but rather may be used in addition. Particulars as to the physical condition of the foodstuff or the specific treatment it has undergone (powdered, freeze-dried, deep-frozen,

# Pajak Internal (Internal taxes)

Kategori *Internal Taxes* memberikan informasi tentang pajak-pajak internal (PPN dan bea lainnya) yang berlaku di Negara Anggota UE yang dipilih untuk produk yang bersangkutan. Nilai cukai akan secara umum dihitung dengan menggunakan rumus berikut ini: **[satuan moneter] jumlah satuan / [satuan kena pajak]** (di mana tanda "/" harus diartikan sebagai "per setiap")

#### Contoh:

Bagaimana menghitung cukai (mis.754,77 Eur/h atas alkohol murni)?

Satuan moneter adalah "Euro", jumlah satuan adalah "754,77" dan satuan kena pajak adalah "hektoliter alkohol murni". Maka, hal tersebut harus diinterpretasikan sebagai "754,77 Euro per setiap hektoliter alkohol murni". Dengan demikian, 4 hektoliter minuman keras dengan kadar alkohol 50% setara dengan 2 hektoliter (= 4 x 50%) alkohol murni dan pajak yang harus dibayar sebesar EUR 754,77 x 2 = EUR 1509,54.

#### <u>Persyaratan umum untuk seluruh produk (general requirements</u> <u>for all products)</u>

Kategori *General Requirements for All Products* dibagi menjadi enam subbagian: *Commercial Invoice, Customs Value Declaration, Freight Insurance, Customs Import Declaration (SAD), Freight Documents* dan *Packing List*. Dengan meng-klik salah satu sub-bagian, Anda akan membuka sebuah jendela baru yang memberikan informasi rinci tentang kategori yang dipilih.

#### • Ikhtisar tentang Prosedur Impor (overview of import procedures)

Kategori ini memberikan ikhtisar tentang prosedur impor baik pada tingkat UE maupun pada tingkat Negara Anggota tertentu yang dipilih dan juga peraturan yang berlaku di UE dan di Negara Anggota tentang PPN dan cukai.

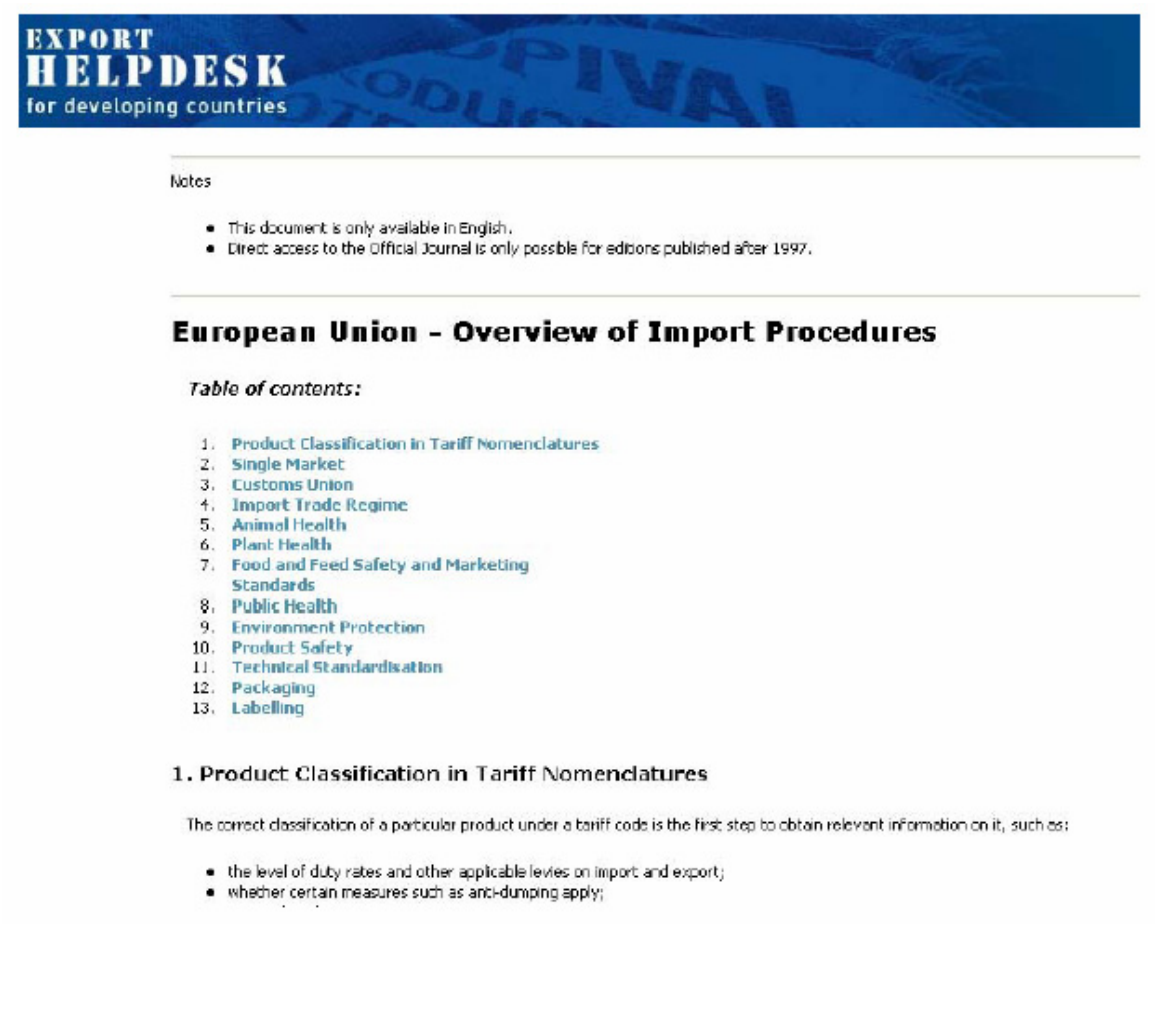

# III.2 TARIF IMPOR

Bagian *Import Tariffs* memungkinkan para pengguna untuk mengakses informasi rinci tentang tarif bea impor dan ketentuan-ketentuan lain yang berlaku untuk suatu produk tertentu.

Untuk mendapatkan informasi rinci dari bagian ini, ikuti langkah-langkah berikut ini:

# Langkah 1 – Buka Import Tariffs Input Form

http://export-help.cec.eu.int/thdapp/taric/TaricServlet?languageId=EN

| INPORT TARIFFS  s section provides information to take full advantage of the EU's preferential trade regimes.  ster a product code (346,8,10 dgts) elect a country of origin elect a simulation date 13 V December V 2005 V View | equirements Import<br>Bitaires Tariffs    | Custom<br>Documents     | Rules<br>of Origin  | Trade<br>Statistics | Market<br>Place | Links |
|----------------------------------------------------------------------------------------------------|-------------------------------------------|-------------------------|---------------------|---------------------|-----------------|-------|
| e section provides information to take full advantage of the EU's preferential trade regimes.<br>Nut Form<br>Ater a product code<br>(>4,6,8,10 dgts)<br>elect a country of origin<br>elect a simulation date<br>Usew<br>View     | IMPORT TARIFFS                            |                         |                     |                     |                 |       |
| ut Form<br>Are a product code<br>(A,5,8,10 digts)<br>Sect a country of origin<br>Hect a simulation date<br>View                                                                                                    | section provides information to           | o take full advantage o | f the EU's preferen | ial trade regimes.  |                 |       |
| nter a product code<br>(+6,8,10 dgts)<br>elect a country of origin<br>elect a simulation date<br>View                                                                                                    |                                           |                         |                     |                     |                 |       |
| nter a product code<br>Browse or Search<br>elect a country of origin<br>elect a simulation date<br>Wew                                                                                                    | putform                                   |                         |                     |                     |                 |       |
| elect a country of origin - V<br>elect a simulation date 13 December V 2005 V<br>View                                                                                                    | Enter a product code<br>(2,4.6,8,10 dots) |                         | Browse or Sea       | rch                 |                 |       |
| elect a simulation date 13 V December V 2005 V                                                                                                    | Select a country of origin                | -                       |                     |                     | ×               |       |
| View                                                                                                    | Select a simulation date                  | 13 💌                    | December 💌 2005     | ×                   |                 |       |
|                                                                                                    |                                           | View                    |                     |                     |                 |       |
|                                                                                                    |                                           |                         |                     |                     |                 |       |
|                                                                                                    |                                           |                         |                     |                     |                 |       |
|                                                                                                    |                                           |                         |                     |                     |                 |       |
|                                                                                                    |                                           |                         |                     |                     |                 |       |
|                                                                                                    |                                           |                         |                     |                     |                 |       |
|                                                                                                    |                                           |                         |                     |                     |                 |       |
|                                                                                                    |                                           |                         |                     |                     |                 |       |

#### Langkah 2 – Masukkan kode produk

# i) APABILA ANDA MENGETAHUI KODE PRODUKNYA:

- Masukkan kode produk tersebut dalam kotak *product code* (perhatikan bahwa Anda dapat memilih untuk memasukkan kode yang sesuai dalam 2, 4, 6 atau 8 digit).
- Lanjut ke Langkah 3.

# ii) APABILA ANDA TIDAK MENGETAHUI KODE PRODUKNYA

### **OPSI A**

- Klik pada pranala **Search** (di sisi kanan kotak kode produk). Masukkan uraian tentang produk Anda dan klik tombol "Search".
- Apabila uraian produk Anda terdapat dalam katalog, pada halaman Search Results akan ditampilkan daftar produk dan kodenya masingmasing.
- Pada halaman Search Results, klik pada kode yang terdapat di kolom pertama di sebelah kiri untuk produk yang sesuai. Sebuah halaman Product List akan terbuka yang menampilkan uraian yang lebih rinci tentang berbagai produk dan kodenya masing-masing.
- Klik pada kode di kolom pertama di sebelah kiri untuk produk yang sesuai.
- Lanjutkan ke Langkah 3.

Apabila Anda tidak menemukan kode produk dengan menggunakan OPSI A, Anda dapat mencoba menggunakan OPSI B.

# OPSI B

• Klik pranala *Browse* pada *Import Tariffs Input Form* dan akan ditampilkan halaman *Chapter List*.

| EXPORT<br>HELPI<br>for developin | DESK POLITIES POLITIES                                                                                                   |
|----------------------------------|----------------------------------------------------------------------------------------------------|
| IMPORT TA                        | RIFFS                                                                                                    |
| Chapter List                     | Search                                                                                                    |
| Section 1                        | Live animals; animal products                                                                                            |
| Chapter 01                       | LEVE ANIMALS                                                                                                    |
| Chapter 02                       | MEAT AND EDIBLE MEAT OFFAL                                                                                               |
| Chapter 03                       | FISH AND CRUSTACEANS, MOLLUSCS AND OTHER AQUATIC INVERTEBRATES                                                           |
| Chapter 04                       | DAIRY PRODUCE; BIRDS'EGGS; NATURAL HONEY; EDIBLE PRODUCTS OF ANIMAL ORIGIN, NOT ELSEWHERE SPECIFIED OR INCLUDED          |
| Chapter 05                       | PRODUCTS OF ANIMAL ORIGIN, NOT ELSEWHERE SPECIFIED OR INCLUDED                                                           |
| Section II                       | Vegetable products                                                                                                    |
| Chapter 06                       | LIVE TREES AND OTHER PLANTS; BULBS, ROOTS AND THE LIKE; CUT FLOWERS AND ORNAMENTAL FOLJAGE                               |
| Chapter 07                       | EDIBLE VEGETABLES AND CERTAIN ROOTS AND TUBERS                                                                           |
| Chapter 08                       | EDIBLE FRUIT AND NUTS; PEEL OF CITRUS FRUITS OR MELONS                                                                   |
| Chapter 09                       | COFFEE, TEA, MATÉ AND SPICES                                                                                             |
| Chapter 10                       | CEREALS                                                                                                    |
| Chapter 11                       | PRODUCTS OF THE MILLING INDUSTRY; MALT; STARCHES; INULIN; WHEAT GLUTEN                                                   |
| Chapter 12                       | OIL SEEDS AND OLEAGINOUS FRUITS; MISCELLANEOUS GRAINS, SEEDS AND FRUIT; INDUSTRIAL OR MEDICINAL PLANTS; STRAW AND FODOER |

- Apabila Anda menemukan uraian yang sesuai dengan produk Anda dicantumkan di salah satu dari 21 bagian, klik pada judul bab yang sesuai pada kolom *Section* di sebelah kiri.
- Halaman *Product List* akan terbuka dengan uraian produk yang lebih rinci serta kodenya masing-masing.
- Klik pada kode di kolom pertama di sebelah kiri untuk produk yang sesuai.
- Lanjutkan ke Langkah 3.

Apabila Anda tidak menemukan kode produk dengan menggunakan OPSI A atau OPSI B, Anda dapat mencoba menggunakan OPSI C.

# OPSI C

• Minta kode produk Anda melalui layanan *"Binding Tariff Information"* (BTI) dengan mengikuti instruksi-instruksi yang terdapat di:

http://europa.eu.int/comm/taxation\_customs/common/database/ebti/index\_en.htm

#### <u>Langkah 3 – Pilih negara asal</u>

Apabila Anda tidak memilih negara asal, Anda tidak akan mendapatkan informasi tentang tarif preferensial – GSP, ACP, perjanjian perdagangan bebas – dan hanya akan mendapatkan tarif yang berlaku untuk semua produk tanpa memperhatikan negara asalnya (informasi tarif *erga omnes*).

#### Langkah 4 – Pilih tanggal simulasi

**Tanggal simulasi** secara otomatis ditetapkan pada tanggal kapan situs ini dikunjungi, tetapi Anda juga dapat memilih tanggal lain jauh ke belakang sampai ke tanggal 1 Januari 1998.

# Langkah 5 – Klik pada "View"

# <u>Langkah 6 – Baca halaman Hasil Tarif Impor</u>

Halaman Hasil Tarif Impor akan terbagi menjadi dua atau tiga tabel.

| tesuits                           |              |                                                      |                                      |                         |                         |  |  |  |
|-----------------------------------|--------------|------------------------------------------------------|--------------------------------------|-------------------------|-------------------------|--|--|--|
| Product Code<br>Country of origin |              | 1001100020<br>Erga omnes                             |                                      |                         |                         |  |  |  |
| Simulation date                   |              | December 13, 2105                                    |                                      |                         |                         |  |  |  |
| lode                              | Produ        | at Description                                       |                                      |                         |                         |  |  |  |
| 1001                              | Wheat        | Wheat and mesin                                      |                                      |                         |                         |  |  |  |
| 001 10                            | -Ourun       | n wheat                                              |                                      |                         |                         |  |  |  |
| 51 00 11 100                      | High         | quality durum wheat                                  |                                      |                         |                         |  |  |  |
| 001 10 00 20                      | Med          | ium quaity durum wheat                               |                                      |                         |                         |  |  |  |
| 001 10 00 20                      | Low          | quality durum wheat                                  |                                      |                         |                         |  |  |  |
| Jrigin                            | Add.<br>Code | Measure Type                                         | Tariff                               | Footnote                | Regulation/<br>Decision |  |  |  |
| irga onnes                        | 2550         | Third country duty                                   | 0EUR/1000 kg                         |                         | R0500420                |  |  |  |
| irga cenes                        | 2551         | Third country duty                                   | 0EUR/1000 kg                         | TM396                   | R0500420                |  |  |  |
| irga onnes                        | 2552         | Third country duty                                   | 0EUR/1000 kg                         | TM396                   | R0500420                |  |  |  |
| irga onnec                        |              | Entry into free circulation (prior curvellance)      |                                      | 00020                   | 80317040                |  |  |  |
|                                   |              |                                                      |                                      |                         |                         |  |  |  |
| idd. Code                         | d has been d | bland with survey as a second burnet                 |                                      |                         |                         |  |  |  |
| 550 Imporce                       | d by rand,   | mand waterway or sea or imported by air.             | with the part of selection on the f  | taditana ang Kan        |                         |  |  |  |
| 552 Importe                       | d by sea     | and arriving via the Atlantic Ocean with the port of | unloading in Ireland, the United Kin | jdom, Denmark, Estonia, | Latvia,                 |  |  |  |

# TABEL 1

- Kolom 1 adalah kolom Kode produk.
- Kolom 2 adalah kolom Uraian Produk.

# TABEL 2

Tabel 2 akan ditampilkan tepat di bawah Tabel 1 dan dibagi menjadi enam kolom:

- Kolom 1 adalah kolom Asal Barang. Tergantung pada negara asal yang dipilih dalam *Import Tariffs Input Form*, Kolom 1 akan memberikan informasi berikut ini:
- *Erga Omnes*: Tarif yang berlaku bagi semua produk tanpa memperhatikan negara asalnya.
- *GSP*: Tarif yang berlaku bagi suatu produk yang mendapatkan manfaat dari Sistem Preferensi Umum UE.
- ACP: Tarif yang berlaku bagi produk yang mendapatkan manfaat dari Cotonou Agreement.
- *FTA*: perjanjian-perjanjian perdagangan bebas yang berbeda diacu dalam Kolom 1 berdasarkan nama negaranya, mis. Cili, Mesir, dll.

**Catatan**: Apabila sebuah negara berhak untuk mendapatkan lebih dari satu perlakuan perdagangan preferensial, operator dapat memilih perlakuan yang lebih menguntungkan. Akan tetapi, meskipun ketentuan asal barang dari perlakuan preferensial yang berbeda hampir serupa, mungkin terdapat perbedaan-perbedaan yang besar. Para operator dengan demikian harus selalu

mengacu kepada peraturan yang tepat tentang perlakuan yang hendak mereka gunakan.

- Kolom 2 adalah kolom Kode Tambahan. Apabila salah satu atau lebih kode muncul dalam kolom ini, perlakuan tarif impor yang muncul di kolom 3 dan 4 hanya akan berlaku berkaitan dengan produk yang memenuhi criteria dari kode tambahan tersebut. Apabila terdapat kode tambahan tabel ketiga akan tampil langsung di bawah tabel 2 dan akan menampilkan penjelasan singkat tentang kriteria wajib untuk kode tambahan tersebut.
- Kolom 3 adalah kolom Jenis Tindakan.
- Kolom 4 adalah kolom Tarif dan menampilkan bea-bea yang bersangkutan.

Catatan: Bea Tambahan juga ditampilkan dalam kolom ini.

Jenis-jenis bea tambahan yang mungkin ada adalah sebagai berikut:

- *EA*: Komponen pertanian;
- ADSZ: bea tambahan atas kandungan gula;
- *ADFM*: bea tambahan atas kandungan terigu;
- EAR: komponen pertanian yang dikurangi;
- ADSZR: pengurangan bea tambahan atas kandungan gula;
- *ADFMR*: pengurangan bea tambahan atas kandungan terigu.

Apabila salah satu dari hal-hal tersebut di atas ada di *Kolom 4*, hal tersebut berarti ada bea tambahan yang harus dibayar. Misalnya: bea seperti:

# 9% + EA(1) MAX 18,7 + ADSZ(1)

yang harus diartikan sebagai:

# (9% tarif impor + komponen pertanian (1)), yang dibatasi sampai nilai maksimum sebesar (18,7% + ADSZ bea tambahan atas kandungan gula(1)).

Untuk menghitung tarif bea yang lengkap, perlu ditentukan jumlah komponen pertanian (EA) dan bea tambahan atas kandungan gula (ADSZ). Hal ini berarti penghitungan tarif bea secara penuh, Anda harus mengetahui komposisi produk berupa lemak susu, protein susu, zat tepung/Glukosa Sukrosa/gula berkadar rendah/Isoglukosa.

# <u>Menentukan bea tambahan yang harus dibayar</u>

Untuk menentukan bea tambahan yang harus dibayar, misalnya EA, ADSZ:

**Langkah 1**: Klik pada tombol *"Meursing code*" di halaman *"duty rates"* pada halaman TARIC, <u>http://europa.eu.int/comm/taxation\_customs/dds/en/tarhome.htm</u> dan langkah ini akan membuka jendela baru tentang bahan (*"ingredient window*").

**Langkah 2**: Masukkan komposisi barang yang dimasukkan (persentase lemak susu, protein susu, zat tepung, dll.) dalam jendela bahan. Ketika komposisi telah dimasukkan ke dalam ruas-ruas yang sesuai, klik pada tanda sama dengan (=) untuk menampilkan bea tambahan yang berlaku.

Langkah 3: Semua komposisi dari berbagai bahan yang berbeda yang dikenal (lemak susu, dll.) dikaitkan dengan kode tambahan. Kode tersebut diawali dengan angka "7". Apabila kode tersebut telah diketahui, Anda dapat memasukkan 3 digit terakhirnya ke dalam ruas "*enter your additional code*" pada jendela bahan. Misalnya, apabila kode tambahan adalah 7605, masukkan 605 pada ruas tersebut.

Kode tambahan tersebut harus disebutkan pada surat pernyataan kepabeanan. Langkah ini merupakan cara untuk menyatakan kompoisi produk kepada pabean dan dengan demikian pabean dapat menghitung bea tambahan yang harus dibayar.

Apabila akronim dalam peraturan adalah *EA*, *ADSZ* atau *ADFM*, hal ini berarti bea tambahan jumlahnya penuh (tidak dikurangi).

Apabila akronim dalam peraturan adalah *EAR*, *ADSZR* atau *ADFMR*, hal ini berarti bea tambahan jumlahnya dikurangi dalam rangka pernyataan kepabeanan di mana preferensi tersebut diberikan. Harus diingat bahwa fakta bahwa suatu pernyataan bersifat preferensial tidak berarti secara per se bahwa bea tambahan dikurangi. Mungkin juga terdapat pernyataan preferensial dengan bea tambahan dalam jumlah penuh. Akan tetapi, tidak ada pernyataan non preferensial yaitu pernyataan di mana bea yang paling menguntungkan diberikan) dengan bea tambahan yang telah dikurangi.

Dalam hal adanya pengurangan bea tambahan, ada kemungkinan terdapat lebih dari satu bea yang ditampilkan dalam jendela komposisi. Ini berarti bahwa terdapat lebih dari satu kemungkinan pengurangan bea tambahan untuk produk ini. Misalnya, untuk pernyataan di mana terdapat kuota preferensial dan preferensi sederhana yang berlaku, Dalam hal ini, periksa nomor-nomor yang terdapat di dalam kurung – seperti (1), (2) – yang ditulis di belakang akronim tersebut. Bea tambahan yang akan dikenakan adalah bea tambahan yang memiliki nomor yang sama dengan nomor yang ditulis di dalam tanda kurung dalam tarif bea:

• Kolom 5 adalah kolom FN (catatan kaki). Apabila terdapat informasi tambahan, informasi tersebut akan ditampilkan dengan bentuk kode

(misalnya CD020). Dengan meng-klik kode ini, sebuah jendela akan terbuka yang memberikan informasi tambahan yang berkaitan.

• Kolom 6 adalah kolom Peraturan/Keputusan. Dengan meng-klik kode yang terdapat di kolom ini, sebuah jendela akan terbuka yang memberikan informasi yang berkaitan dengan peraturan UE yang berlaku. Apabila peraturan tersebut ada setelah tahun 1998, ikon OJ akan ditampilkan. Dengan meng-klik ikon OJ tersebut, Anda dapat melihat Jurnal Resmi Masyarakat Eropa di mana peraturan tersebut dipublikasikan.

# TABEL 3

Apabila terdapat **kode-kode tambahan**, tabel ketiga akan ditampilkan tepat di bawah tabel 2 dan di dalamnya terdapat penjelasan singkat tentang kriteria wajib untuk kode-kode tambahan tersebut.

#### III.3 DOKUMEN-DOKUMEN PABEAN

Bagian situs dengan judul *CUSTOMS DOCUMENTS* memberikan informasi tentang dokumen-dokumen yang harus disiapkan oleh exportir untuk memenuhi persyaratan perlakuan pajak preferensial berdasarkan berbagai rejim perdagangan yang tersedia untuk negara-negara berkembang.

| Requirements<br>& Taxes                                               | Import<br>Tariffs                                                             | Customs<br>Documents                                                              | Rules<br>of Origin                                              | Trade<br>Statistics                                     | Market<br>Place                                                        | Links                                |
|-----------------------------------------------------------------------|-------------------------------------------------------------------------------|-----------------------------------------------------------------------------------|-----------------------------------------------------------------|---------------------------------------------------------|------------------------------------------------------------------------|--------------------------------------|
| CUSTOMS                                                               | OCUMENTS                                                                      |                                                                                   |                                                                 |                                                         |                                                                        |                                      |
| This section provi                                                    | des information cor                                                           | cerning the documer                                                               | its to be produced                                              | in order to qualify for                                 | preferential duty tr                                                   | eatment.                             |
|                                                                       |                                                                               |                                                                                   |                                                                 |                                                         |                                                                        |                                      |
| 1. Generalised Sy                                                     | stem of Preference                                                            | s (GSP)                                                                           |                                                                 |                                                         |                                                                        |                                      |
| The EU's GSP grants<br>availability and exte                          | products inported iro<br>nt of tariff preferences                             | m GSP beneficiary counts<br>s depend on the arranger                              | ies either duty-free a<br>nent enjoyed by the b                 | cress or a tariff reduction<br>eneficiary country in wh | <ul> <li>The product coverage<br/>ich the products original</li> </ul> | e as well as the<br>te.              |
| The EU's GSP is impli<br>Regulations. For the                         | emented following cyck<br>e period 1.7.2005 to 31                             | es of ten years. The pres<br>.12.2005, arrangements                               | ent cycle covers the y<br>from two GSP Regula                   | wars 2006-2015. In prac<br>tions apply.                 | tise, the GSP is impleme                                               | nted by Council                      |
| Counci Regulation ()<br>until 31.12.2005, ex<br>arrangements apply    | EC) No. 2501/2001 app<br>coupt for the special ar-<br>till the end of 2005 un | olying a scheme of gener-<br>rangement to combait do.<br>der the Regulation No 25 | alised tariff preference<br>ig production and traff<br>01/2001: | s for the period from 1.<br>Icking which is repealed    | 1.2002 to 31.12.2004 o<br>from 1.7.2005. So the f                      | ontinues to apply<br>allowing four   |
| <ul> <li>All bereficia</li> <li>The special favourable</li> </ul>     | ry countries enjoy the<br>arrangements for least<br>treatment;                | benefit of the general as<br>developed countries (LC                              | rangevent;<br>C's), also known as th                            | e Everything But Arms"                                  | (EBA) initiative, provide                                              | the most                             |
| <ul> <li>The special</li> <li>The special<br/>the sustains</li> </ul> | incentive arrangement<br>incentive arrangement<br>sblemanagement of tre       | s for the protection of la<br>s for the protection of th<br>opical forests.       | oour rights are availab<br>e environment are av                 | le on request to countrie<br>alable on request to cou   | simplementing certain l<br>neries implementing cert                    | abour standards;<br>ainstandards for |
| Counci Regulation ()<br>development and go                            | EC) No. 980/2005 app<br>podigovernence (*692                                  | ies from 1.1.2006. Howe<br>Plus") apply already from                              | ver, the provisions co<br>1.7.2005 for 14 coun                  | rcerning the special ince<br>ties.                      | ntive arrangement for s                                                | ustainable                           |
| As from 1 January 2<br>together with the "G<br>Regulation No 2501;    | 1006, the general anan<br>ISP Plus" anangement.<br>(2001 are repealed fro     | gement and the "EBA" ar<br>The two special incentive<br>m 1.1.2006.               | rangemenk under Rep<br>e arrangements for th                    | ulation No. 980/2005 wi<br>e protection of labour rig   | lenter into force and w<br>hts and of the environm                     | Il continue to apply<br>iert under   |
| New 6SP Scheme                                                        | Q&A – Questions &                                                             | Answers                                                                           |                                                                 |                                                         |                                                                        |                                      |

- GSP Produk-produk yang berasal dari negara-negara penerima GSP EU akan mendapatkan keuntungan dari tarif pajak preferensial yang diperkirakan setelah mengajukan Certificate of Origin Form A atau, dalam kasus-kasus khusus, Invoice Declaration yang diberikan oleh eksportir (lihat proofs of origin under the Generalised System of Preferences – http://export-help.cec.eu.int/hdlinks/gsp.cfn – yang memuat spesimenspesimen dari dokumentasi yang diminta).
- Perjanjian ACP ("Cotonou") Produk-produk yang berasal dari Negara-Negara ACP akan memperoleh keuntungan dari tarif pajak preferensial yang diperkirakan dalam Perjanjian Cotonou setelah mengajukan Movement Certificate EUR.1 atau, dalam kasus-kasus khusus, Invoice Declaration yang diberikan oleh eksportir (lihat proofs of origin under the ACP ("Cotonou) Agreement – <u>http://exporthelp.cec.eu.int/hdlinks/cotonou1.cfn</u> – yang memuat spesimen-spesimen dari dokumentasi yang diminta).
- FTA: EU juga memiliki banyak perjanjian perdagangan bebas (FTA) dengan mitra-mitra di dalam wilayah (negara-negara Eropa tengah, negara-negara Mediterania) dan di luar wilayah tersebut (Meksiko, Chili).

Sekarang FTA lebih melibatkan ketentuan-ketentuan yang mempengaruhi langkah-langkah nontarif dan masalah-masalah pengaturan seperti ketentuan-ketentuan mengenai fasilitasi perdagangan dan pembuatan undang-undang dalam bidang-bidang seperti investasi, kekayaan intelektual, pengadaan pemerintah, standar teknis dan masalah-masalah SPS.

#### III.4 KETENTUAN ASAL BARANG

Bagian situs dengan judul *RULES OF ORIGIN* memberikan informasi mengenai persyaratan-persyaratan yang harus dipenuhi agar barang-barang dapat memenuhi syarat untuk mendapatkan perlakuan tarif yang menguntungkan berdasarkan sistem *GSP*, *ACP* dan *FTA* dengan negara-negara berikut: Chili, Mesir, Yordania, Libanon, Maroko, Meksiko, dan Afrika Selatan. Untuk FTA lainnya, para eksportir disarankan untuk melihat "daftar pengaturan" dari *DG Taxation and Customs Union* (TAXUD):

http://europa.eu.int/comm/taxation\_customs/customs/customs\_duties/rules\_origi n/preferential/article\_779\_en.htm

Untuk daftar pengaturan perdagangan yang berlaku untuk negara-negara tertentu, lihat:

http://europa.eu.int/comm/taxation\_customs/customs/customs\_duties/rules\_origi n/preferential/article\_403\_en.htm

Untuk menemukan informasi yang terkait dengan bagian *Rules of Origin*, ikuti langkah-langkah berikut ini:

#### <u>Langkah 1 – Buka Rules of Origin Input Form (Formulir Masukan Ketentuan</u> <u>Asal Barang)</u>

http://export-help.cec.eu.int/thdapp/rulesoo/inputform.jsp?languageId=EN

| EXPORT<br>HELPDESK<br>for developing countries |                                                  |                                                |                                               |                                        |                        |                 |
|------------------------------------------------|--------------------------------------------------|------------------------------------------------|-----------------------------------------------|----------------------------------------|------------------------|-----------------|
| tequirements<br>8 taxes                        | Import<br>Teriffs                                | Custom<br>Documents                            | Rules<br>of Origin                            | Trade<br>Statistics                    | Market<br>Place        | Länks           |
| RULES OF O                                     | RIGIN<br>les information co<br>dvantageous taril | nceming preferential<br>If treatment, otherwis | origin rules. It lays<br>e the full duties an | down the specific car<br>e applicable. | iditions that need to  | be met if goods |
| nput Form                                      |                                                  | GSP Rules 💙                                    |                                               |                                        |                        |                 |
| Introductory Not                               | 8                                                | V                                              | lew                                           |                                        |                        |                 |
| Enter a product c<br>(2,1,6,8 digio)           | ode                                              | V                                              | lew                                           |                                        |                        |                 |
| tore information                               |                                                  |                                                |                                               |                                        |                        |                 |
| 🔁 For more informa                             | stion about rules of o                           | vigin, please visit DG Taxa                    | tion and Customs Uni                          | on introduction and FA                 | Q.                     |                 |
|                                                | this costion only on                             | vers Free Trade Agreemen                       | ts which are available                        | on-line. For other Trade               | Agreenents please visi |                 |

#### <u>Langkah 2 – Pilih rejim</u>

Pilih rejim yang terkait (GSP, ACP, Chili, Mesir, Yordania, Libanon, Maroko, Meksiko atau Afrika Selatan).

**Catatan**: Apabila suatu negara memenuhi persyaratan lebih dari satu pengaturan, operator dapat memilih pengaturan mana yang lebih menguntungkan. Akan tetapi, meskipun ketentuan asal barang dalam berbagai pengaturan preferensial pada umumnya serupa, kemungkinan terdapat perbedaan-perbedaan yang signifikan. Oleh karena itu, para operator harus selalu mengacu pada peraturan yang benar untuk pengaturan yang ingin mereka gunakan.

#### Langkah 3 – Masukkan kode produk

Masukkan kode produk ke dalam kotak *product code* (perhatikan bahwa Anda dapat memilih untuk memasukkan kode yang sesuai dalam 2, 4, 6 atau 8 digit).

**Catatan**: Apabila anda tidak mengetahui kode produknya, Anda dapat mencoba untuk mendapatkannya dengan mengikuti intruksi-instruksi yang terdapat dalam bagian-bagian sebelumnya dalam panduan ini, yaitu bagian *Requirements and Taxes* atau bagian *Import Tariffs.* 

Halaman baru akan terbuka dan menampilkan Rules of Origin yang sesuai.

#### Langkah 4 – Membaca Halaman Rules of Origin

| Requirements<br>& taxes                                                                                                    | Import<br>Tariffs                                                                                                    | Custom<br>Documents                                                                                                    | Rules<br>of Origin                                                                                                    | Trade<br>Statistics                                                                                                    | Market<br>Place                                                                                                    | Links                                                                                                    |
|----------------------------------------------------------------------------------------------------|----------------------------------------------------------------------------------------------------|----------------------------------------------------------------------------------------------------|----------------------------------------------------------------------------------------------------|----------------------------------------------------------------------------------------------------|----------------------------------------------------------------------------------------------------|----------------------------------------------------------------------------------------------------|
| RULES OF C                                                                                                    | DRIGIN                                                                                                    |                                                                                                    |                                                                                                    |                                                                                                    |                                                                                                    |                                                                                                    |
| GSP - Chapter 11                                                                                                    | - Detail                                                                                                    |                                                                                                    |                                                                                                    |                                                                                                    |                                                                                                    |                                                                                                    |
| HS heading                                                                                                    | Description of pro                                                                                                    | duct                                                                                                    | Working or processi<br>confers originating s                                                                                                    | ng, carried out on no<br>status                                                                                                    | n-originating mater                                                                                                    | ials, which                                                                                                    |
| ex Chapter 11                                                                                                    | Products of the milin<br>starches; inulin; whe                                                                                                    | g industry; malt;<br>at gluten; except for:                                                                                                    | Manufacture in which a<br>vagetables, roots and t<br>0714 or fruit used are v                                                                                                    | lithe cereals, edible<br>tubers of heading<br>wholly obtained                                                                                                    |                                                                                                    |                                                                                                    |
| ex 1105                                                                                                    | Flour, meal and power leguminous vegetable                                                                                                    | ter of the dried, shelled<br>as of heading 0713                                                                                                    | Drying and miling of leg<br>of heading 0708                                                                                                    | juminous vegetables                                                                                                    |                                                                                                    |                                                                                                    |
| How to read the<br>1. The first tw<br>Hermanize<br>first two cru<br>the rules in<br>2. Where sev<br>therefore a<br>headings of<br>3. Where the<br>headings of<br>4. Where, for<br>the rule set | rules of origin?<br>va columns in the list d<br>d System and the seco<br>Jumns, a rule is specifi<br>in column 3 or 4 apply o<br>eral heading numbers<br>given in general terms,<br>if the chapter or in any<br>reare different rules i<br>wered by the adjacent<br>r an entry in the first b<br>t out in column 3 or the | escribe the product obta<br>nd column gives the des<br>ed in column 3 or 4. Whi<br>nly to the part of that h<br>are grouped together in<br>the adjacent rules in co<br>rof the headings groupe<br>to the headings groupe<br>the ist applying to diffi-<br>trules in column 3 or 4.<br>wo columns, a rule is spe<br>at set out in column 4. If | aned. The first column g<br>incipition of goods used i<br>ere, in some cases, the<br>eacing as described in o<br>column 1 or a chapter r<br>lumn 3 or 4 apply to all<br>ad together in column 1.<br>erent products within al<br>cofied in both columns 3<br>ino origin rule is given in | Nes the heading numbe<br>in that system for that hi<br>entry in the first column<br>olumn 2.<br>number is given and the<br>aroducts which, under the<br>heading, each indent co<br>and 4, the exporter main<br>column 4, the rule set of | r or chapter number use<br>eading or chapter. For o<br>is preceded by an "ex",<br>description of products<br>re Harmonized System,<br>intains the description o<br>y opt, as an alternative<br>but in column 3 is to be o | ed in the<br>sach entry in the<br>this signifies that<br>in column 2 is<br>are classified in<br>if that pert of the<br>i to apply either<br>applied. |
|                                                                                                    |                                                                                                    |                                                                                                    | Source EUR-Lex                                                                                                    |                                                                                                    |                                                                                                    |                                                                                                    |
| Important note:<br>This is the list of wo<br>apply in all cases: or<br>Other conditions inc                                                                                                    | rking or processing op<br>umulation of origin may<br>duding direct transport                                                                                                    | erations which non-origin<br>apply, while wholly obt<br>to the Community also :                                                                                                    | nating goods must under<br>alned (e.g. grown) good<br>apply, Please click <mark>here</mark>                                                                                                    | rgo in order to acquire o<br>Is already have the origi<br>for more detailed inform                                                                                                    | riginating status . Hower<br>n of that country,<br>ration on these rules of                                                                                                    | ver, they do not<br>origin.                                                                                                    |

Perhatikan bahwa aturan bab berlaku, kecuali terdapat aturan khusus untuk produk-produk tertentu.

Penjelasan penuh ketentuan asal barang berdasarkan GSP terdapat dalam Panduan untuk Pengguna Komisi mengenai hal tersebut (<u>http://europa.eu.int/comm/taxation\_customs/common/publications/info\_docs/customs/index\_en.htm</u>).

Kedua kolom pertama dalam daftar tersebut menjelaskan produk yang diperoleh. Kolom pertama memberikan nomor judul atau nomor bab yang digunakan dalam *Harmonised System*, dan kolom kedua memberikan penjelasan tentang barangbarang yang digunakan dalam sistem tersebut untuk judul atau bab tersebut. Untuk setiap lema dalam kedua kolom tersebut, sebuah aturan dicantumkan dalam kolom 3 atau 4. Apabila, dalam beberapa kasus, lema dalam kolom pertama diawali dengan "ex", hal tersebut berarti bahwa aturan-aturan dalam kolom 3 atau 4 berlaku hanya untuk bagian judul sebagaimana dijelaskan dalam kolom 2.

Apabila beberapa nomor judul dikelompokkan bersama dalam kolom 1 atau sebuah nomor bab diberikan dan oleh karena itu penjelasan produk-produk dalam kolom 2 diberikan dalam istilah-istilah umum, peraturan yang bersebelahan dalam kolom 3 atau 4 berlaku untuk semua produk yang, dalam *Harmonised System,* diklasifikasikan dalam judul-judul bab tersebut atau dalam setiap judul yang dikelompokkan bersama dalam kolom 1.

Apabila terdapat berbagai aturan dalam daftar yang berlaku untuk berbagai produk dalam suatu judul, setiap spasi masuk memuat penjelasan bagian judul tersebut yang tercakup dalam aturan-aturan yang bersebelahan dalam kolom 3 atau 4.

Apabila, untuk suatu lema dalam dua kolom pertama, sebuah aturan dicantumkan dalam kedua kolom 3 dan 4, exportir dapat memilih, sebagai sebuah alternatif, untuk menerapkan aturan yang tercantum dalam kolom 3 atau 4. Apabila tidak ada aturan tempat asal yang diberikan dalam kolom 4, aturan dalam kolom 3 berlaku.

**Catatan**: Ini adalah daftar operasi kerja atau proses yang harus diikuti oleh barang-barang tanpa tempat asal agar mendapatkan status tempat asal. Akan tetapi, hal tersebut tidak berlaku dalam semua keadaan: akumulasi tempat asal dapat berlaku, sementara barang-barang yang diperoleh secara keseluruhan (misalnya ditumbuhkan) sudah memiliki tempat asal dari negara bersangkutan. Persyaratan lain termasuk pengangkutan langsung ke Masyarakat juga berlaku. Anda dapat melihat situs-situs berikut untuk mendapatkan informasi lebih lanjut.

http://europa.eu.int/comm/taxation\_customs/customs/customs\_duties/rules\_origi n/index\_en.htm http://exporthelp.cec.eu.int/thdapp/rulesoo/show.jsp?cmd=note&regime=gsp&chapterNumber

# III.5 DATA STATISTIK PERDAGANGAN

Bagian situs dengan judul *Trade Statistics* mencakup, secara kolektif dan individual, impor dan ekspor untuk 25 Negara Anggota UE dan juga perdagangan dalam UE. Ini adalah perangkat yang sangat berguna untuk menyelidiki pasar-pasar yang potensial.

Untuk mendapatkan informasi statistik, ikuti langkah-langkah yang dijelaskan di bawah ini.

# <u>Langkah 1 – Buka *Trade Statistics Input Form* (Formulir Masukan Data Statistik Perdagangan)</u>

| Requirements Import<br>Bitares Tariffs<br>TRADE STATISTICS<br>his section provides trade date | Custom<br>Documents<br>a (exports and imports) for                    | Rules<br>of Origin<br>the EU and its indiv | Trate<br>Statistics<br>ridual Member State: | Market<br>Place                           | Links |
|-----------------------------------------------------------------------------------------------|-----------------------------------------------------------------------|--------------------------------------------|---------------------------------------------|-------------------------------------------|-------|
| TRADE STATISTICS                                                                              | a (exports and imports) for                                           | the EU and its indiv                       | ridual Member States                        | F.                                        |       |
| his section provides trade data                                                               | a (exports and imports) for                                           | the EU and its indiv                       | ridual Member States                        | <i>k.</i>                                 |       |
| ins section provides crade data                                                               | a jexports and importsy for                                           | the co and its mon                         | House Premoer Scores                        | he la la la la la la la la la la la la la |       |
|                                                                                               |                                                                       |                                            |                                             |                                           |       |
| input Form                                                                                    |                                                                       |                                            |                                             |                                           |       |
| Enter a product code<br>(2,4,5,8 digits)                                                      | Browse or Sea                                                         | rds.                                       |                                             |                                           |       |
| Select a reporting country                                                                    | EUR25 💌                                                               |                                            |                                             |                                           |       |
| Select a partner country                                                                      | All partners                                                          | ~                                          |                                             |                                           |       |
| Select year(s)                                                                                | 2004 A<br>2003<br>2002 M                                              |                                            |                                             |                                           |       |
| Select indicator(s)                                                                           | Imports Value<br>Imports Quantity<br>Imports Sup. Qy<br>Exports Value |                                            |                                             |                                           |       |
|                                                                                               | View                                                                  |                                            |                                             |                                           |       |

http://export-help.cec.eu.int/thdapp/comext/ComextServlet?languageId=EN

# Langkah 2 – Masukkan kode produk

#### i) APABILA ANDA MENGETAHUI KODE PRODUKNYA:

- Masukkan kode produk ke dalam kotak *product code* (perhatikan bahwa Anda dapat memilih untuk memasukkan kode yang sesuai dalam 2, 4, 6 atau 8 digit).
- Lanjut ke Langkah 3.

#### ii) APABILA ANDA TIDAK MENGETAHUI KODE PRODUKNYA:

# **OPSI A**

- Klik pada pranala **Search** (di sisi kanan kotak kode produk). Masukkan uraian tentang produk Anda dan klik tombol "Search".
- Apabila uraian produk Anda terdapat dalam katalog, pada halaman Search Results akan ditampilkan daftar produk dan kodenya masingmasing.
- Pada halaman Search Results, klik pada kode yang terdapat di kolom pertama di sebelah kiri untuk produk yang sesuai. Sebuah halaman Product List akan terbuka yang menampilkan uraian yang lebih rinci tentang berbagai produk dan kodenya masing-masing.
- Klik pada kode di kolom pertama di sebelah kiri untuk produk yang sesuai.
- Lanjutkan ke Langkah 3.

Apabila Anda tidak menemukan kode produk dengan menggunakan OPSI A, Anda dapat mencoba menggunakan OPSI B.

# OPSI B

• Klik pranala *Browse* pada *Trade Statistics Input Form* dan akan ditampilkan halaman *Chapter List*.

| EXPORT<br>HELPDESK<br>for developing countries | PIVA |
|------------------------------------------------|------|
| TRADE STATISTICS                               |      |
| TRADE STATISTICS                               |      |

| Chapter List Search |                                                                                                    |  |  |  |
|---------------------|----------------------------------------------------------------------------------------------------|--|--|--|
| Section I           | Live animals; animal products                                                                                            |  |  |  |
| Chapter 01          | LIVE ANIMALS                                                                                                    |  |  |  |
| Chapter 02          | MEAT AND EDIELE MEAT OFFAL                                                                                               |  |  |  |
| Chapter 03          | FISH AND CRUSTACEANS, MOLLUSCS AND OTHER AQUATIC INVERTEBRATES                                                           |  |  |  |
| Chapter 04          | DAIRY PRODUCE; BIRDS'EGGS; NATURAL HONEY; EDIBLE PRODUCTS OF ANIMAL ORIGIN, NOT ELSEWHERE SPECIFIED OR<br>INCLUDED       |  |  |  |
| Chapter 05          | PRODUCTS OF ANIMAL ORIGIN, NOT ELSEWHERE SPECIFIED OR INCLUDED                                                           |  |  |  |
| Section II          | Vegetable products                                                                                                    |  |  |  |
| Chapter 06          | LIVE TREES AND OTHER PLANTS; BULBS, ROOTS AND THE LIKE; OUT PLOWERS AND ORNAMENTAL POLIAGE                               |  |  |  |
| Chapter 07          | EDIBLE VEGETABLES AND CERTAIN ROOTS AND TUBERS                                                                           |  |  |  |
| Chapter 08          | EDIBLE FRUIT AND NUTS; PEEL OF CITRUS FRUITS OR MELONS                                                                   |  |  |  |
| Chapter 09          | COFFEE, TEA, MATÉ AND SPICES                                                                                             |  |  |  |
| Chapter 10          | GEREALS                                                                                                    |  |  |  |
| Chapter 11          | PRODUCTS OF THE MILLING INDUSTRY; MALT; STARCHES; INULIN; WHEAT GLUTEN                                                   |  |  |  |
| Chapter 12          | OIL SEEDS AND OLEAGINOUS FRUITS; MISCELLANEOUS GRAINS, SEEDS AND FRUIT; INDUSTRIAL OR MEDICINAL PLANTS; STRAW AND FODDER |  |  |  |
| Chapter 13          | LAC; GJMS, RESINS AND OTHER VEGETABLE SAPS AND EXTRACTS                                                                  |  |  |  |
| Chapter 14          | VEGETABLE FLATTING MATERIALS; VEGETABLE PRODUCTS NOT ELSEWHERE SPECIFIED OR INCLUDED                                     |  |  |  |

- Apabila Anda menemukan uraian yang sesuai dengan produk Anda dicantumkan di salah satu dari 21 bagian, klik pada judul bab yang sesuai pada kolom **Section** di sebelah kiri.
- Halaman *Product List* akan terbuka dengan uraian produk yang lebih rinci serta kodenya masing-masing.
- Klik pada kode di kolom pertama di sebelah kiri untuk produk yang sesuai.
- Lanjutkan ke Langkah 3.

Apabila Anda tidak menemukan kode produk dengan menggunakan OPSI A atau OPSI B, Anda dapat mencoba menggunakan OPSI C.

# OPSI C

• Minta kode produk Anda melalui layanan *"Binding Tariff Information"* (BTI) dengan mengikuti instruksi-instruksi yang terdapat di:

http://europa.eu.int/comm/taxation\_customs/common/database/ebti/index\_en.htm

# Langkah 3 – Pilih Reporting Country (Negara Pelapor)

Kotak Select a reporting country secara otomatis terkonfigurasi ke EUR25.

**Opsi 1 – EUR25**: Modus **EUR25** memberikan data statistik perdagangan EU secara keseluruhan (dan dua puluh lima Negara Anggota UE secara individual).

**Opsi 2 – EUR15**: Dengan memilih **EUR15**, Anda akan memperoleh data statistik perdagangan untuk 15 Negara Anggota UE (UE berkembang pada tahun 2004 dari 15 menjadi 25 Negara Anggota).

**Opsi 3** – Dengan memilih salah satu negara pelapor, Anda akan memperoleh data statistik dari Negara Anggota UE yang dipilih.

Langkah 4 – Memilih Partner Country (Negara Mitra): Kotak Select a partner country secara otomatis terkonfigurasi ke All partners (Semua mitra).

**Opsi 1 – All Partners**: Dengan memilih opsi ini, Anda akan memperoleh data statistik perdagangan untuk semua negara.

**Opsi 2** - Dengan memilih salah satu negara mitra, Anda akan memperoleh data statistik dari negara mitra yang dipilih.

# <u>Langkah 5 – Memilih tahun (year)</u>

Dalam kotak *select year(s)*, Anda dapat memilih:

**Opsi 1** – untuk melihat data statistik perdagangan masing-masing tahun (tahun 2000 dan seterusnya), klik tahun yang bersangkutan.

**Opsi 2** - untuk melihat data statistik perdagangan lebih dari satu tahun pada saat yang bersamaan, klik dan pilih tahun-tahun yang terkait sambil menekan tombol *"Ctrl"* atau *'Shift'* secara bersamaan.

### Langkah 6 – Pilih Indikator (indicator(s)):

Kotak Select Indicator(s) berisikan enam kategori berikut ini:

- Imports Value (Nilai Impor): Pilihan kategori ini akan menampilkan nilai impor dalam ribuan euro untuk produk tertentu dari negara mitra yang dipilih (semua mitra atau negara mitra tertentu) ke negara pelapor yang dipilih (EUR25, EUR15 atau Negara Anggota UE tertentu).
- *Imports Quantity* (Kuantitas Impor): Pilihan kategori ini akan menampilkan kuantitas impor dalam ribuan kilogram untuk produk tertentu dari negara mitra yang dipilih (semua mitra atau negara mitra tertentu) ke negara pelapor yang dipilih (EUR25, EUR15 atau Negara Anggota UE tertentu).
- Imports Supplementary Quantity (Kuantitas Tambahan Impor): Pilihan kategori ini akan menampilkan kuantitas tambahan impor, apabila mungkin, per unit produk tertentu dari negara mitra yang dipilih (semua mitra atau negara mitra tertentu) ke negara pelapor yang dipilih (EUR25, EUR15 atau Negara Anggota UE tertentu).
- *Exports Value* (Nilai Ekspor): Pilihan kategori ini akan menampilkan nilai ekspor dalam ribuan euro untuk produk tertentu dari negara pelapor yang dipilih (EUR25, EUR15 atau Negara Anggota UE tertentu) ke negara mitra yang dipilih (semua mitra atau negara mitra tertentu).
- *Exports Quantity* (Kuantitas Ekspor): Pilihan kategori ini akan menampilkan kuantitas ekspor dalam ribuan kilogram untuk produk tertentu dari negara pelapor yang dipilih (EUR25, EUR15 atau Negara Anggota UE tertentu) ke negara mitra yang dipilih (semua mitra atau negara mitra tertentu).
- *Exports Supplementary Quantity* (Kuantitas Tambahan Ekspor): Pilihan kategori ini akan menampilkan kuantitas tambahan ekspor, apabila mungkin, per unit produk tertentu dari negara pelapor yang dipilih (EUR25, EUR15 atau Negara Anggota UE tertentu) ke negara mitra yang dipilih (semua mitra atau negara mitra tertentu).

#### <u>Langkah 7 – Membaca halaman Data Statistik Perdagangan</u>

Susunan halaman data statistik perdagangan bervariasi tergantung pada pilihan yang diambil dalam *Trade Statistics Input Form*.

**Catatan**: Pada bagian bawah halaman **Requirement List** terdapat format **Trade Statistics Input Form** yang lebih sederhana, yang memungkinkan Anda untuk mengubah indikator, negara pelapor, negara mitra, dan produk tanpa harus kembali ke halaman *input form* awal.

<u>Melihat jumlah keseluruhan:</u> Untuk melihat jumlah keseluruhan ekspor/impor semua produk dari negara yang dipilih, ketik 00 dalam kotak *product code* dalam *input form* yang disederhanakan dan pilih negaranya.

**Mendapatkan harga per kilogram untuk impor/ekspor:** untuk mendapatkan harga per kilogram untuk impor atau ekspor, bagi angka dalam kolom nilai impor atau ekspor dengan angka yang sesuai dalam kolom kuantitas impor atau ekspor. Sebagai contoh, apabila *import value* (nilai impor) untuk produk X dari negara X adalah 3.300 Euro dan *import quantity* (kuantitas impor) adalah 0,3 ton (300 kg), maka harga per kilogram sebesar 11 Euro dapat diperoleh dengan membagi 3.300 dengan 0,3.

#### Memindahkan data statistik perdagangan ke dalam lembar Excel:

**Langkah 1**: Klik tabel data statistik perdagangan yang ingin dipindahkan ke dalam Lembaran Excel.

Langkah 2: Klik tombol kanan mouse untuk menampilkan menu.

Langkah 3: Pilih opsi menu: "Export to Microsoft Excel".

Langkah tersebut akan membuka lembar excel dan memindahkan data statistik perdagangan dari tabel data statistik perdagangan pada Pusat Bantuan Ekpor ke Lembar Excel.

#### III.6 PASAR

Pasar(MarketPlace)(http://export-help.cec.eu.int/hdmarket/index.cfm?languageId=EN)adalahplatformuntukmemfasilitasi pertukaran antara para exportir di Negara-Negara Berkembang danpara importir UE. Apabila Anda berminat untuk mengekspor produk-produk AndakepasaUE, mungkin akan bermanfaat bagiAnda untuk memasukkanpenawaran dan/atau permintaan produk ke dalam bagian market place.

| Requirement<br>& Taxes                                                                                                    | s Import<br>Tarifís                                                                                                    | Eustoms<br>Documents                            | Rules<br>of Origin                       | Trade<br>Statistics                                                                                                 | Market<br>Place                                                                                    | Links                        |
|----------------------------------------------------------------------------------------------------|----------------------------------------------------------------------------------------------------|-------------------------------------------------|------------------------------------------|----------------------------------------------------------------------------------------------------|----------------------------------------------------------------------------------------------------|------------------------------|
| Homepäge   T                                                                                                    | rade Offers   Trade Rei                                                                                                    | quests                                          |                                          |                                                                                                    | Register   Log in                                                                                  | Lost password?<br>User guide |
| MARKET                                                                                                    | PLACE                                                                                                    |                                                 |                                          |                                                                                                    |                                                                                                    |                              |
| The Market Pl<br>Before posting                                                                                                    | ace is a platform when<br>your information, we                                                                                                    | e exporters in develo<br>invite you to carefull | ping countries can<br>y read the User Gu | establish contacts wi<br>de.                                                                                        | th importers from t                                                                                | e EU.                        |
| PLAKET PLAC                                                                                                    |                                                                                                    |                                                 | <ul> <li>official</li> </ul>             | rs .                                                                                                    |                                                                                                    |                              |
| Keyword:                                                                                                    | Section                                                                                                    | ń                                               | ● offi<br>● C Reg                        | uests Country                                                                                                    |                                                                                                    | Search                       |
| Mapket plac                                                                                                    | Section                                                                                                    |                                                 | ⊙ offi                                   | uests Country                                                                                                    |                                                                                                    | Search                       |
| MARKET PLAC                                                                                                    | E OFFERS AND DEMAND                                                                                                    | n<br>S, BY SECTION                              | ⊙ offi                                   | Offers (1)                                                                                                    | Request                                                                                            | Search                       |
| MARKET PLAC                                                                                                    | E OFFERS AND DEMAND<br>nals, Animal Products<br>le Products                                                                                                    | n<br>DS, BY SECTION                             | ● Offi                                   | Offers (1)                                                                                                    | Requests                                                                                           | Search<br>(1)<br>(12)        |
| MARKET PLAC<br>01 - Live Anim<br>02 - Vegetabl<br>03 - Animal/                                                                                                    | E OFFERS AND DEMAND<br>nals, Animal Products<br>le Products<br>Vegetable Fats, Oils, W                                                                                                    | n<br>DS, BY SECTION                             | € off                                    | offers (1)<br>Offers (2)                                                                                            | Requests<br>Requests<br>-                                                                          | Search<br>(1)<br>(12)        |
| MARKET PLAC<br>Enyword:<br>D1 - Live Anim<br>D2 - Vegetabl<br>D3 - Animal/<br>D4 - Prepared                                                                                  | E OFFERS AND DEMAND<br>nals, Animal Products<br>le Products<br>Vegetable Fats, Oils, W<br>I Foodstuffs; Beverage                                                                                                    | n<br>DS, BY SECTION                             | € off                                    | rs<br>uests<br>Offers (1)<br>Offers (2)<br>-<br>-                                                                   | Requests<br>Requests<br>-<br>-                                                                     | Search<br>(1)<br>(12)        |
| MARKET PLAC<br>MARKET PLAC<br>D1 - Live Anim<br>02 - Vegetabl<br>03 - Animal/<br>04 - Prepared<br>05 - Mineral p                                                             | E OFFERS AND DEMAND<br>nals, Animal Products<br>le Products<br>Vegetable Fats, Oils, W<br>I Foodstuffs; Beverage<br>products                                                                                         | n<br>DS, BY SECTION                             | € off                                    | rs<br>uests<br>Offers (1)<br>Offers (2)<br>-<br>-<br>-<br>-<br>-                                                    | Requests<br>Requests<br>-<br>-<br>-                                                                | Search<br>(1)<br>(12)        |
| MARKET PLAC<br>Eeyword:<br>D1 - Live Anim<br>02 - Vegetabl<br>03 - Animal/<br>04 - Prepared<br>05 - Mineral p<br>06 - Chemical                                               | E OFFERS AND DEMAND<br>nals, Animal Products<br>le Products<br>Vegetable Fats, Oils, W<br>I Foodstuffs; Beverage<br>products<br>Is & Allied Industries                                                               | n<br>DS, BY SECTION<br>doces<br>S               | € offi                                   | rs<br>uests<br>Country<br>Offers (1)<br>Offers (2)<br>-<br>-<br>-<br>-<br>-<br>-<br>-<br>-<br>-<br>-<br>-<br>-<br>- | Request:<br>Request:<br>-<br>-<br>-<br>-                                                           | Search<br>(1)<br>(12)        |
| MARKET PLAC<br>Eeyword:<br>D1 - Live Anim<br>02 - Vegetabl<br>03 - Animal/<br>D4 - Prepared<br>05 - Mineral p<br>06 - Chemical<br>07 - Plastics,                             | E OFFERS AND DEMAND<br>nals, Animal Products<br>le Products<br>Vegetable Fats, Oils, W<br>I Foodstuffs; Beverage<br>products<br>Is & Allied Industries<br>Rubbers                                                    | n<br>DS, BY SECTION<br>GOCES<br>S               | € offi                                   | rs<br>uests<br>Country<br>Offers (1)<br>Offers (2)<br>-<br>-<br>-<br>-<br>-<br>-<br>-<br>-<br>-<br>-<br>-<br>-<br>- | Request:<br>Request:<br>-<br>-<br>-<br>-<br>-                                                      | Search<br>(1)<br>(12)        |
| MARKET PLAC<br>D1 - Live Anim<br>02 - Vegetabl<br>03 - Animal/<br>04 - Prepared<br>05 - Mineral p<br>06 - Chemical<br>07 - Plastics,<br>08 - Raw Hide                        | E OFFERS AND DEMAND<br>nals, Animal Products<br>le Products<br>Vegetable Fats, Oils, W<br>I Foodstuffs; Beverage<br>aroducts<br>Is & Allied Industries<br>Rubbers<br>es, Skins, Leather, Furs                        | n<br>DS, BY SECTION<br>axes<br>S                | € offi                                   | rs<br>uests<br>Offers (1)<br>Offers (2)<br>-<br>-<br>-<br>-<br>-                                                    | Request:<br>Request:<br>-<br>-<br>-<br>-<br>-<br>-<br>-                                            | Search<br>(1)<br>(12)        |
| MARKET PLAC<br>D1 - Live Anim<br>02 - Vegetabl<br>03 - Animal/<br>04 - Prepared<br>05 - Mineral p<br>06 - Chemical<br>07 - Plastics,<br>08 - Raw Hide<br>09 - Wood & Mineral | E OFFERS AND DEMAND<br>nals, Animal Products<br>le Products<br>Vegetable Fats, Oils, W<br>I Foodstuffs; Beverage<br>products<br>Is & Allied Industries<br>Rubbers<br>es, Skins, Leather, Furs<br>Wood Charcoal, Cork | n<br>DS, BY SECTION<br>axes<br>S                | € offi                                   | rs<br>uests<br>Offers (1)<br>Offers (2)<br>-<br>-<br>-<br>-<br>-<br>-<br>-<br>-<br>-                                | Request:<br>-<br>-<br>-<br>-<br>-<br>-<br>-<br>-<br>-<br>-<br>-<br>-<br>-<br>-<br>-<br>-<br>-<br>- | Search<br>(1)<br>(12)        |

#### CARA MELAKUKAN PENCARIAN PENAWARAN DAN PERMINTAAN

Ada beberapa cara untuk mencari penawaran dan permintaan:

- Pada halaman pertama *Market Place*, Anda akan melihat formulir kecil yang disebut *Market Place Search*. Anda dapat menggunakan formulir tersebut. Formulir tersebut akan menunjukkan kepada Anda daftar penawaran dan permintaan sesuai dengan kriteria yang dipilih.
- Pada halaman pertama *Market Place*, Anda juga akan melihat daftar bagian, penawaran dan permintaan. Dengan mengklik pranala 'Offers' atau 'requests' di sebelah nama bagian, Anda akan melihat daftar penawaran dan permintaan yang terkait dengan bagian ini. Klik pada nama bagian akan menampilkan denominasi lengkap dari bagian ini.
- Anda dapat mengklik pranala **Trade offers** atau **Trade requrests** pada menu *Market Place* untuk menampilkan daftar semua penawaran atau permintaan terkini dari semua bagian.

<u>Catatan</u>: Anda dapat menggunakan judul kolom yang dapat di-klik untuk menyusun daftar hasil pencarian. Untuk melihat rincian penawaran atau permintaan, klik pada judulnya. Sebuah jendela kecil akan terbuka dan menampilkan rinciannya. Anda dapat mencetak jendela tersebut untuk digunakan lebih lanjut dengan mengklik pranala *'Print'*.

#### CARA MEMASUKKAN PENAWARAN ATAU PERMINTAAN

Sebelum memasukkan informasi Anda, kami mengundang Anda untuk membaca secara seksama Panduan untuk Pengguna *Market Place* yang tersedia dalam bagian ini.

# III.7 PRANALA

Hubungi langsung otorita pabean masing-masing Negara Anggota dalam organisasi-organisasi yang terlibat dalam peningkatkan impor dari negara-negara berkembang dan asosiasi importir UE pada tingkat UE dan Negara Anggota. hati mempertimbangkan Kami akan dengan senang setiap usulan (http://exportperbaikan/tambahan ke dalam Links (Pranala) help.cec.eu.int/hdlinks/links.cfm?languageId=EN)

| Requirements<br>& Taxes                                         | Import<br>Tariffs                                        | Customs<br>Documents                 | Rules<br>of Origin  | Trade<br>Statistics  | Market<br>Place      | Links        |
|-----------------------------------------------------------------|----------------------------------------------------------|--------------------------------------|---------------------|----------------------|----------------------|--------------|
| LINKS                                                           |                                                          |                                      |                     |                      |                      |              |
| This section provid<br>operations and tra<br>Mease choose a lin | es information co<br>de promotion.<br>k category by clic | incerning EU and Mem<br>cking on it. | ber State authoriti | es and international | organisations involv | red in trade |
| STATISTICS RESO                                                 | JRCE5                                                    |                                      |                     |                      |                      |              |
| LINKS TO CUSTOM                                                 | 5 WEBSITES                                               |                                      |                     |                      |                      |              |
| EU - Institution                                                | 15                                                       |                                      |                     |                      |                      |              |
| EU Member St                                                    | ates                                                     |                                      |                     |                      |                      |              |
| Candidate Cou                                                   | ntries for EU-Mer                                        | nbership                             |                     |                      |                      |              |
| International (                                                 | Organisations                                            |                                      |                     |                      |                      |              |
|                                                                 |                                                          |                                      |                     |                      |                      |              |
| LINKS TO TRADE A                                                | ND OTHER PROFES                                          | SIONAL ASSOCIATION                   | 5                   |                      |                      |              |
| European Unio                                                   | n and internation                                        | al                                   |                     |                      |                      |              |
|                                                                 |                                                          |                                      |                     |                      |                      |              |

#### III.8 KONTAK

Kotak Surat Kontak (*Contact Mailbox*) (<u>http://export-help.cec.eu.int/hdinforequest/index.cfm?languageId=EN</u>) memungkinkan para eksportir dari negara-negara berkembang untuk mengajukan pertanyaan mendetil tentang keadaan yang sebenarnya. Pertanyaan-pertanyaan dapat dikirim dalam salah satu bahasa dari empat bahasa EH (Inggris, Perancis, Portugis, atau Spanyol) dan, *a priori*, **Tim Pusat Bantuan Ekspor** akan berupaya untuk menjawab permintaan informasi/pertanyaan dalam jangka waktu lima belas hari kerja. Mohon diperhatikan bahwa jangka waktu tersebut dapat berubah bergantung pada kompleksitas pertanyaan.

| Requirements<br>& Taxes                                         | Import<br>Tariffs                                          | Customs<br>Documents                | Rules<br>of Origin  | Trade<br>Statistics  | Market<br>Place      | Links        |
|-----------------------------------------------------------------|------------------------------------------------------------|-------------------------------------|---------------------|----------------------|----------------------|--------------|
| LINKS                                                           |                                                            |                                     |                     |                      |                      |              |
| This section provid<br>operations and tra<br>Mease choose a lin | les information co<br>de promotion,<br>ik category by clic | ncerning EU and Mem<br>:king on it. | ber State authoriti | es and international | organisations involv | ved in trade |
| STATISTICS RESO                                                 | URCES                                                      |                                     |                     |                      |                      |              |
| LINKS TO CUSTOM                                                 | S WEBSITES                                                 |                                     |                     |                      |                      |              |
| EU - Institutio                                                 | ns                                                         |                                     |                     |                      |                      |              |
| EU Member St                                                    | ates                                                       |                                     |                     |                      |                      |              |
| Candidate Cou                                                   | intries for EU-Mer                                         | nbership                            |                     |                      |                      |              |
| International                                                   | Organisations                                              |                                     |                     |                      |                      |              |
|                                                                 |                                                            |                                     |                     |                      |                      |              |
| LINKS TO TRADE A                                                | ND OTHER PROFES                                            | SIONAL ASSOCIATION                  | 5                   |                      |                      |              |
| European Unio                                                   | in and internation                                         | al                                  |                     |                      |                      |              |
|                                                                 |                                                            |                                     |                     |                      |                      |              |

# III.9 DISKLAIMER

Komisi tidak bertanggung jawab atas materi dalam dokumen ini.

Materi ini:

- adalah informasi yang hanya bersifat umum dan tidak dimaksudkan untuk keadaan-keadaan khusus dari individu atau badan tertentu;

- tidak sepenuhnya komprehensif, lengkap, akurat atau mutakhir;

- bukan saran profesional atau saran hukum (apabila Anda memerlukan saran khusus, Anda harus berkonsultasi dengan profesional yang sesuai dan memenuhi syarat).

Mohon diperhatikan bahwa tidak ada jaminan bahwa dokumen yang tersedia secara *online* adalah reproduksi yang tepat dari teks yang resmi. Yang dianggap otentik hanyalah peraturan Uni Eropa yang dipublikasikan dalam edisi cetak *Official Journal of the European Communities*.

Disklaimer ini tidak dimaksudkan untuk membatasi kewajiban Komisi bertentangan dengan setiap persyaratan yang diatur dalam undang-undang nasional yang berlaku dan tidak dimaksudkan untuk melepaskan kewajiban dalam hal-hal yang tidak dapat dilepaskan berdasarkan undang-undang tersebut.